レンタルコートの予約を、PC・携帯・スマートフォンから24時間行えるシステムです。 レンタルコートWeb予約システム操作マニュアル

#### 1 初期登録の方法:初めての方は、初期登録が必要です。マニュアルに沿ってご登録下さい。

レンタルコートWeb予約はレンタルコート会員、クラブ会員、スクール会員のみ ご利用いただけるシステムです。各会員以外の方は、お電話にてご予約承ります。

- ① 京王テニスクラブホームページ [http://www.keio-tc.com/] ヘアクセス。
- ② 【レンタルコートWeb予約】をクリック。ログイン画面が表示されます。
- ③ 登録がまだされておりませんので、「はじめてのご利用の方はこちら」をクリック。
- ④ 利用規約の確認画面が表示されますので、「同意する」ボタンをクリック。

| ロクイン                   |                                                                                                    |
|------------------------|----------------------------------------------------------------------------------------------------|
| 会員番号をお持ちの方はこちら         | 本規約は、京王レクリエーション株式会社が運営する「Webマイページルを通じて、以下に定める会員に対して提供する<br>サービスについての利用条件を定めるものです。<br>本規約に同意し、初期登録を行い、その後弊社による認証を受けた方に限り、本サービスの提供を受けられるものとしま<br>す。                                                                                               |
| 会員番号(半角)               |                                                                                                    |
| 会員番号を入力してくたさい          | 1. 定職<br>本規約について使用する用語の定義は、以下の通りとします。                                                                                                    |
| (スワード                  | ・「弊社」京王レクリエーション株式会社<br>・「本サービス」「We bマイベージ設通して提供される情報サービス                                                                                                    |
| パスワードを入力してくたさい         | ・「本サイト」 ウェノサイトIWe Dマイページ』(https://www1.nesty-gcloud.net/keio-rec/)<br>・「サービス利用希望者」 本サービスの利用を希望する者                                                                                                    |
| 次回から入力を省略する<br>ログイン    | 「初期登録」サービス利用希望者が未規約に同意し、未規約及び弊社が定める方法により、本サービスの提供を申し込むこと<br>「利用会員」本サービスの提供を希望し、本規約に同意の上、会員登録した者のうち、弊社が承認をした者<br>「登録情報』初期登録や本サービスの提供を受ける目的で、利用会員が弊社に提供した一切の情報のこと<br>「個人情報」特定の個人を識別できる情報<br>・「認証情報」登録情報のうち、弊社が利用会員からの接続を認証するために必要な情報で、IDやパスワードのこと |
| <u>※はじめてのご利用の方はごちら</u> | 同意しない                                                                                                    |
| ALAS TEMPERATING       | 同意する                                                                                                    |
| お客様専用ページ               | ーーーーーーーーーーーーーーーーーー<br>京王テニスクラブ マイページ                                                                                                    |

利田相約

- ⑤ 利用情報の登録を行い、「登録」ボタンをクリックすると入力内容が表示されます。 内容を確認し、よろしければ「登録」ボタンをクリックして登録完了です。
- ⑥ 「ログイン画面」より、お進み下さい。

| サービス利用帽           | <b></b>                                                   |
|-------------------|-----------------------------------------------------------|
|                   | レンタルコート会員証に記載されている                                        |
| 「※」の印の項目は必ず入力してくた | 3桁の数字です。                                                  |
| 会員番号 ※            | 会員番号を入力してください                                             |
| メールアドレス ※         | メールアドレスを入力してください<br>※パスワードの再発行に必要ですので間違いのないよう入力してください。    |
| 生年月日 ※            |                                                           |
| サービスご利用パスワード ※    | パスワードを入力してください<br>※5桁から20桁で入力してください。<br>※英字、数字がご利用いただけます。 |
| サービスご利用パスワード確認 ※  | もう一度パスワードを入力してください                                        |
| お知らせ配信            | クラブの案内をメールにてお送りいたしております。<br>メールでの配信希望について、下記からお選びださい。     |
|                   | 上記内容でご登録いたします。よろしいですか?                                    |
|                   | キャンセル 10×10×10×10×10×10×10×10×10×10×10×10×10×1            |
|                   | 京王テニスクラブ マイページ                                            |

## Keio Tennis Club

# レンタルコート予約Webシステム操作マニュアル

# 2 ログインの方法

- ① 京王テニスクラブホームページ [http://www.keio-tc.com/] ヘアクセス。
- ② 【レンタルコートWeb予約】をクリック。ログイン画面が表示されます。
- ③ 会員番号・パスワードの入力を行い、「ログイン」ボタンをクリックすると、 【お知らせ】というトップ画面が開きます。

| ログイン                    | 2020/07/09(木)<br>京王 花子さん              | お知らせ            |
|-------------------------|---------------------------------------|-----------------|
| 会員番号をお持ちの方はこちら          |                                       | • 現在お知らせはありません。 |
| 会員番号(半角)                | お知らせ                                  |                 |
| 会員番号を入力してください           | サービス利用情報                              |                 |
| パスワード<br>パスワードを入力してください | レンタルコート予約                             |                 |
| 次回から入力を省略する             | ログアウト                                 |                 |
| ログイン                    | 前回ログイン日時<br>2020/06/24(水)<br>15:11:51 |                 |
| ※はじめてのご利用の方はこちら         |                                       |                 |
| ※パスワードを忘れた方はこちら         |                                       |                 |
|                         |                                       |                 |
| お客様専用ページ                |                                       |                 |

④ トップ画面では、「サービス利用情報」の確認ができます。

| 2020/07/09(木)<br>京王 花子さん | サービス利用作      | 青報表示                    |
|--------------------------|--------------|-------------------------|
|                          | メールアドレス      | hanako_keio@keio-tc.com |
|                          | サービスご利用パスワード | 非表示                     |
| サービス利用情報                 | お知らせ配信       | 配信しない                   |
|                          |              |                         |
|                          |              |                         |
|                          |              | 変更                      |
|                          |              |                         |
|                          |              | お客様専用ページ                |

# 3 予約の取り方について

ログイン ⇒ お客様専用ページ「レンタルコート予約」をクリック。
 「予約状況」画面から、「レンタルコート」をクリック。

| 2020/07/09(木)<br>京王 花子さん      | お知らせ                              | 2020/07/09(木)<br>京王 花子さん | 予約状況          |
|-------------------------------|-----------------------------------|--------------------------|---------------|
|                               | <ul> <li>現在お知らせはありません。</li> </ul> |                          | 現在の予約状況       |
| お知らせ                          |                                   | 予約状況                     | 現在のご予約はありません。 |
| サービス利用情報                      |                                   | 店舗<br>京王テニスクラブ           |               |
| レンタルコート予約                     |                                   | レンタルコート                  |               |
| 前回ロガインロ味                      |                                   | 閉じる                      |               |
| 前回日917日時<br>2020/07/09<br>(木) |                                   |                          |               |
| 15:45:46                      |                                   |                          |               |
|                               |                                   |                          |               |

③「日付」を選択した後、希望する「時間枠」をクリック。
 ④「利用時間」から利用する時間を選択し、
 内容に間違い無ければ「予約する」ボタンをクリック。

| 2020/07/12(日)<br>京王 花子さん | レンタルコート                | 2020/07/12<br>(日)<br>京王 花子1( | 予約申込                                                                                                    |
|--------------------------|------------------------|------------------------------|----------------------------------------------------------------------------------------------------|
|                          | 予約状況 1/4件              | NT 101 510                   | 2020年 7月 20日 (月)                                                                                                    |
| 予約状況                     | 予約日 < 2020年07月20日(月) > | TR Obd IN T                  | 店舗 京王テニスクラブ                                                                                                    |
| 店舗                       | R1 R2 R3               | <b>予約</b> 状況                 | 施設分類 レンタルコート                                                                                                    |
| 京王テニスクラブ                 |                        | 店舗                           | 施設 R2                                                                                                    |
| レンタルコート                  |                        | 尽土テ_人リフノ                     | 開始時間 09:00                                                                                                    |
| FBI* Z                   |                        | レンタルコート                      | 利用時間 平日RC 会員 1h 2,200円                                                                                                    |
| 12U                      | 913                    | 閉じる                          | 平日RC 会員 2h 4,400円           終了時間         平日RC 会員 4h 8,800円           料金         平日RC 会員 5h 11,000円           平日RC 会員 5h 13,200円         平日RC 会員 5h 13,200円           平日RC 会員 5h 15,400円         ですか? |
|                          | 原王テ=2097* レンタル3        |                              | 戻る 予約する<br>京王テニスクラプレンタルコート予約                                                                                                    |

⑤ 予約が完了すると、ご登録いただいた メールアドレスへ予約完了通知が届きます。

| 8                                                                        | )<br>To:                                            | 王テ:<br>自分                   | ニス<br>~        | クラフ             | フ (京 | 京王L  | /         | 6月19 | 日        | 4        | :  |
|--------------------------------------------------------------------------|-----------------------------------------------------|-----------------------------|----------------|-----------------|------|------|-----------|------|----------|----------|----|
| 京王                                                                       | 花子                                                  | 様                           | (会             | 員番号             | : 10 | 0015 | 121)      |      |          |          |    |
| 京王ジ                                                                      | テニスク                                                | フラブ<br>をご利                  | (京3<br>用い      | Eレクリ            | リエー  | ショ   | ン)<br>うごさ | レン   | タル<br>す。 | <b>-</b> | ト予 |
| 103/1                                                                    |                                                     |                             |                |                 |      |      |           |      |          |          |    |
| 施設の                                                                      | のご利用                                                | 月に関                         | し、             | 以下の             | 内容   | を受け  | けけに       | まし   | た。       |          |    |
| 施設のご予約                                                                   | のご利用                                                | 月に関                         | ι.             | 以下の             | 内容   | を受け  | け付け       | まし   | た。       |          |    |
| 施設<br>ご予約<br>2020                                                        | のご利用<br>り<br>/07/20                                 | り<br>(月)                    | ι.             | 以下の             | 内容   | を受け  | け付け       | まし   | た。       |          |    |
| 施設の<br>ご予約<br>2020<br>語い                                                 | のご利用<br>内<br>/07/20<br>: 京王:                        | 用に関<br>(月)<br>テニス           | し、クラ           | 以下の             | 内容   | を受け  | け付け       | まし   | た。       |          |    |
| 。施<br>施<br>ご<br>2020<br>二<br>2020<br>二<br>2020<br>二<br>2020<br>二<br>2020 | りご利用<br>り<br>/07/20<br>:京王:<br>分類::<br>:R2          | 月に関<br>(月)<br>テニスタ          | し、<br>クラ       | 以下の<br>プ<br>Iート | 内容   | を受け  | け付け       | けまし  | た。       |          |    |
| が施ご<br>2020<br>2020<br>2020<br>2020                                      | りご利用<br>り<br>/07/20<br>:京王<br>分類: <br>:R2<br>:9:00- | 月に関<br>(月)<br>テニスタ<br>10:00 | し、<br>クラ<br>ルコ | 以下の<br>デ<br>1ート | 内容   | を受け  | け付け       | けまし  | た。       |          |    |

## Keio Tennis Club

# レンタルコート予約Webシステム操作マニュアル

### 4 予約のキャンセルについて

- ① ログイン ⇒ お客様専用ページ「レンタルコート」をクリック。
- ② 「予約状況」をクリックし、現在の予約状況からキャンセルする予約を選択。
- ③ 「予約をキャンセルする」をクリックすると予約がキャンセルされます。

| 2020/07/12<br>(日)<br>京王 花子14 | 予約状況                                |       |            |         |    |         | 2020/07/12<br>(日)<br>京王 花子44 | 3 | 予約キャン     | セル                                      |
|------------------------------|-------------------------------------|-------|------------|---------|----|---------|------------------------------|---|-----------|-----------------------------------------|
| AL 15JC/V                    | 現在の予約状況                             |       |            |         |    | 過去の予約状況 | WT 101 500                   |   | 2020年 7月: | 20日 (月)                                 |
|                              | Ett                                 |       | 施設         | Ly -    | 担  |         | are detail in series         |   | 店舗        | 京王テニスクラブ                                |
| 予約状況                         | 時間                                  | 店舗    | 分類         | スン<br>タ | 当者 | 定員空き 料金 | 予約状況                         |   | 施設分類      | レンタルコート                                 |
| 店舗                           |                                     | 京王テ   | レンタル       | 1:1     |    |         | 店舗                           |   | 施設        | R1                                      |
| 泉土テニスクラフ                     | キャンセル 2020年07月12日(日)<br>12:00-13:00 | ニスクラ  | ]-ト<br>P1  |         |    | 4,950円  | ボ土テニスクラノ                     |   | 開始時間      | 09:00                                   |
| レンタルコート                      |                                     | 「京王テ  | レンタル       |         |    |         | レンタルコート                      |   | 利用時間      | 平日RC 会員 1h                              |
| 閉じる                          | <u>キャンセル</u><br>09:00-10:00         | ニスクラ  | ]-ト<br>R1  |         |    | 2,200円  | 閉じる                          |   | 終了時間      | 10:00                                   |
|                              |                                     |       |            |         |    |         |                              |   | 料金        | 2,200円                                  |
|                              |                                     |       |            |         |    |         |                              |   | 状態        | 予約済                                     |
|                              |                                     |       |            |         |    |         |                              |   |           | 上記予約をキャンセルます 1 よるしいですか?<br>戻る 予約キャンセルする |
|                              |                                     | 京王テニス | 157" 1/291 | 13-ト予約  | Ŋ  |         |                              |   |           | 京王テニスクラプレンタルコート予約                       |

④ ご利用日の7日前を過ぎると、Webからのキャンセルはできません。
 京王テニスクラブフロント(042-482-2666)までご連絡ください。
 ご利用日が土日祝の場合、7日前を過ぎるとキャンセル料が発生しますので
 予約の際はご注意ください。OKボタンをクリックすると予約状況画面へ戻ります。

| 2020/07/13(月)<br>京王 花子さん | 予約キャンセル                    |                                |     | 十日祝のキ    | ヤノヤル料    |     |
|--------------------------|----------------------------|--------------------------------|-----|----------|----------|-----|
|                          | 2020年 7月 19日 (日)           |                                |     |          | パン ビノレイモ |     |
| 予約状況                     | 唐綱                         | 京王テニスクラブ                       |     |          |          |     |
| 活動                       | 施設分類                       | 4-08604                        | -   |          |          |     |
| 京王テニスクラブ                 | 92#1                       | R2                             | -   | ・ヤンヤル日   | 利用料金に図   | 1.7 |
| 1298J-1                  | 開始時間                       | 19:00                          | · · |          |          |     |
| 開口る                      | 利用時間                       | 土日レ2州2-1-60分                   |     | _        |          |     |
|                          | 終了時間                       | 20:00                          |     | 当日       | 100%     |     |
|                          | 料金                         | 4,950円                         |     | <u> </u> | 100 /0   |     |
|                          | ※ご予約のキャンセルはご利用7日前23:59までにお | ्रिमिविविरिक्षेट्रसारः ।<br>OK | 前   | 〕日、2日前   | 50%      |     |
|                          | C THILLE                   |                                | 3   | 日~7日前    | 20%      |     |
|                          |                            |                                |     | 8日前~     | 発生なし     |     |
|                          |                            | 原王1/911-3321/3911-1子約          |     |          |          |     |

⑥ 「予約状況」画面からは、過去の予約状況の確認もできます。

| 予約状況                          |                                                                    |                                                                                                    |                                                                                                    |                                                                                                    |                                                                                                    |                                                                                                    |
|-------------------------------|--------------------------------------------------------------------|----------------------------------------------------------------------------------------------------|----------------------------------------------------------------------------------------------------|----------------------------------------------------------------------------------------------------|----------------------------------------------------------------------------------------------------|----------------------------------------------------------------------------------------------------|
| 現在の予約状況                       |                                                                    |                                                                                                    |                                                                                                    |                                                                                                    | 過                                                                                                    | 去の予約状況                                                                                                    |
| 日付時間                          | 店舗                                                                 | 施設<br>分類<br>施設                                                                                                    | レッ<br>スン<br>名                                                                                                    | 担当省                                                                                                    | 定員空き                                                                                                    | 料金                                                                                                    |
| 2020年07月20日(月)<br>09:00-10:00 | 京王テ<br>ニスクラ                                                        | 1/2911<br>3-1-                                                                                                    |                                                                                                    |                                                                                                    |                                                                                                    | 2,200円                                                                                                    |
|                               | 7                                                                  | R1                                                                                                    |                                                                                                    |                                                                                                    |                                                                                                    |                                                                                                    |
|                               |                                                                    |                                                                                                    |                                                                                                    |                                                                                                    |                                                                                                    |                                                                                                    |
|                               |                                                                    |                                                                                                    |                                                                                                    |                                                                                                    |                                                                                                    |                                                                                                    |
|                               |                                                                    |                                                                                                    |                                                                                                    |                                                                                                    |                                                                                                    |                                                                                                    |
|                               |                                                                    |                                                                                                    |                                                                                                    |                                                                                                    |                                                                                                    |                                                                                                    |
|                               | <b>亩∓</b> =-1/1 <sup>:</sup>                                       | ane i subi                                                                                                    | 11-1-7                                                                                                    | 525                                                                                                    |                                                                                                    |                                                                                                    |
|                               | <b>予約状況</b><br>現在の予約状況<br>日付<br>時間<br>2020年07月20日(月)<br>9:00-10:00 | 予約状況<br>現在の予約状況           日付<br>時間         月6日<br>月1000           19205         2020年07月20日(月)<br>09:00-10:00         第257<br>プ | 予約状況       現在の予約状況       1       1       1       1       1       1       1       1       1       1       1       1       1 | 予約状況 現在の予約状況 日付 時間 内部 常報 学の 分類 20 1020年07月20日(月) デンド 2020年07月20日(月) デンド 2020年07月20日(月) プレ ド・ド・・・・・・・・・・・・・・・・・・・・・・・・・・・・・・・・・ | 時間       原数       レッ       度         日付       時間       店舗       合類       2020年07月20日(月)       アステレンド       2020年07月20日(月)       アステレンド       2020年07月20日(月)       アステレンド       2020年07月20日(月)       アステレンド       2020年07月20日(月)       アステレンド       2020年07月20日(月)       アステレンド       2020年07月20日(月)       アステレンド       2020年07月20日(月)       アステレンド       2020年07月20日(月)       アステレンド       2020年07月20日(月)       アステレンド       2020年07月20日(月)       アストレンド       2020年07月20日(月)       アストレンド       2020年07月20日(月)       アストレンド       2020年07月20日(月)       アストレンド       2020年07月20日(月)       アストレンド       2020年07月20日(月)       2020年07月20日(月)       2020年0月20日(月) | 時間       院型       10       10       10       10       10       10       10       10       10       10       10       10       10       10       10       10       10       10       10       10       10       10       10       10       10       10       10       10       10       10       10       10       10       10       10       10       10       10       10       10       10       10       10       10       10       10       10       10       10       10       10       10       10       10       10       10       10       10       10       10       10       10       10       10       10       10       10       10       10       10       10       10       10       10       10       10       10       10       10       10       10       10       10       10       10       10       10       10       10       10       10       10       10       10       10       10       10       10       10       10       10       10       10       10       10       10       10        10       10       < |

## Keio Tennis Club